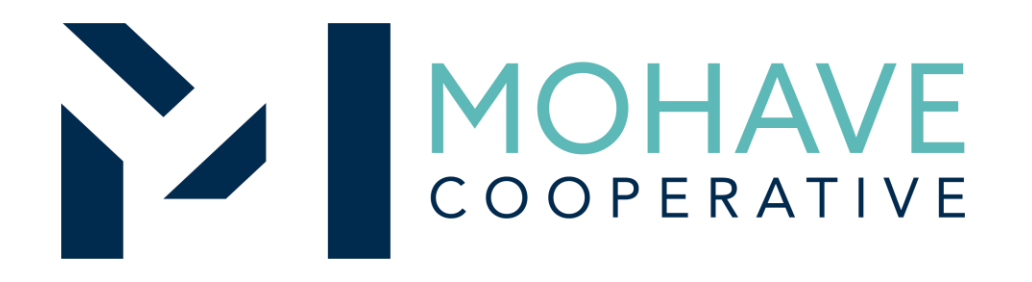

#### Snap-on Incorporated dba Snap-on Industrial, a division of IDSC Holdings, LLC. Online Marketplace – Direct Online Order 24I-SNAP-0411

MOHAVE EDUCATIONAL SERVICES COOPERATIVE INC. 211 N  $7^{TH}$  STREET, KINGMAN, AZ 86401

(928) 753-6945

WWW.MESC.ORG

**REV 10/22/2024 MRN** 

# ATTENTION

The following contract is a Direct Online Order Contract, all orders should be placed through the contract vendor's online store.

The contract vendor's *Direct Online Order User Guide* can be accessed on the Mohave Educational Services Cooperative website mesc.org.

View this contract vendor's information by navigating to the Product/Vendor Finder through Mohave Contracts / All Products/Vendors.

This contract vendor's *Direct Online Order User Guide* can be found in the "More Info" tab of the contract vendor's "About Vendor" entry.

#### ATTENTION

THE FOLLOWING CONTRACT WAS AWARDED TO PROVIDE AN ONLINE MARKETPLACE FOR THE PURCHASE OF TRANSACTIONAL ITEMS, MATERIALS, PRODUCTS, AND EQUIPMENT.

THE SOLICITATION AND AWARDED CONTRACTS DO NOT LIMIT OR RESTRICT WHICH TRANSACTIONAL ITEMS, MATERIALS, PRODUCTS, AND EQUIPMENT CAN BE OFFERED. YOU WILL BE RESPONSIBLE TO ENSURE ALL PURCHASES MADE UNDER THIS AWARDED CONTRACT MEET YOUR DISTRICT'S, AGENCIES', OR ORGANIZATION'S PROCUREMENT POLICIES.

THE ONLY RESTRICTION PLACED ON THE AWARDED CONTRACTS IS THE PROHIBITION OF IN-STORE PURCHASING AND/OR IN-STORE PICK-UP.

#### Ordering Overview (Direct On-Line Order)

#### Ordering-

- Member may use Pcard, credit card or physical purchase order.
- Online- Member logs on to Snap-on Industrial's direct order website, B2B.snapon.com, using their username and password. The online account will be directly tied to the Mohave contract and display contract pricing. Guide to establishing and using the website follows.
- Physical PO- Member contacts their local Snap-on Industrial Account Manager or Snap-on Industrial's Customer Service Center (ICSC) for a detailed quote. Member sends PO and copy of the quote to Mojave for approval. Once Member receives the approved PO reflecting "MESC Reviewed", PO is then sent to Snap-on Industrial for processing. <u>PO must</u> include the MESC Contract # 24I-SNAP-0411
- Member will address order issues and concerns (missing items, damaged items, returns, substitutions, etc.) with their local Snap-on Industrial Account Manager or Snap-on Industrial's Customer Service Center (ICSC).

#### Questions

- For Mohave questions, contact Michael Nentwig at mike@mesc.org or (928) 718-3204
- For Vendor questions related to quotes and orders, please contact your local Snap-on Industrial Account Manager, or the Snap-on Industrial Customer Service Center (ICSC).
- ICSC Phone: 1-877-740-1900
- ICSC Fax: 1-877-740-1880
- ICSC Email: order@snapon.com

## Snap-on Industrial B2B Online Ordering Getting Started

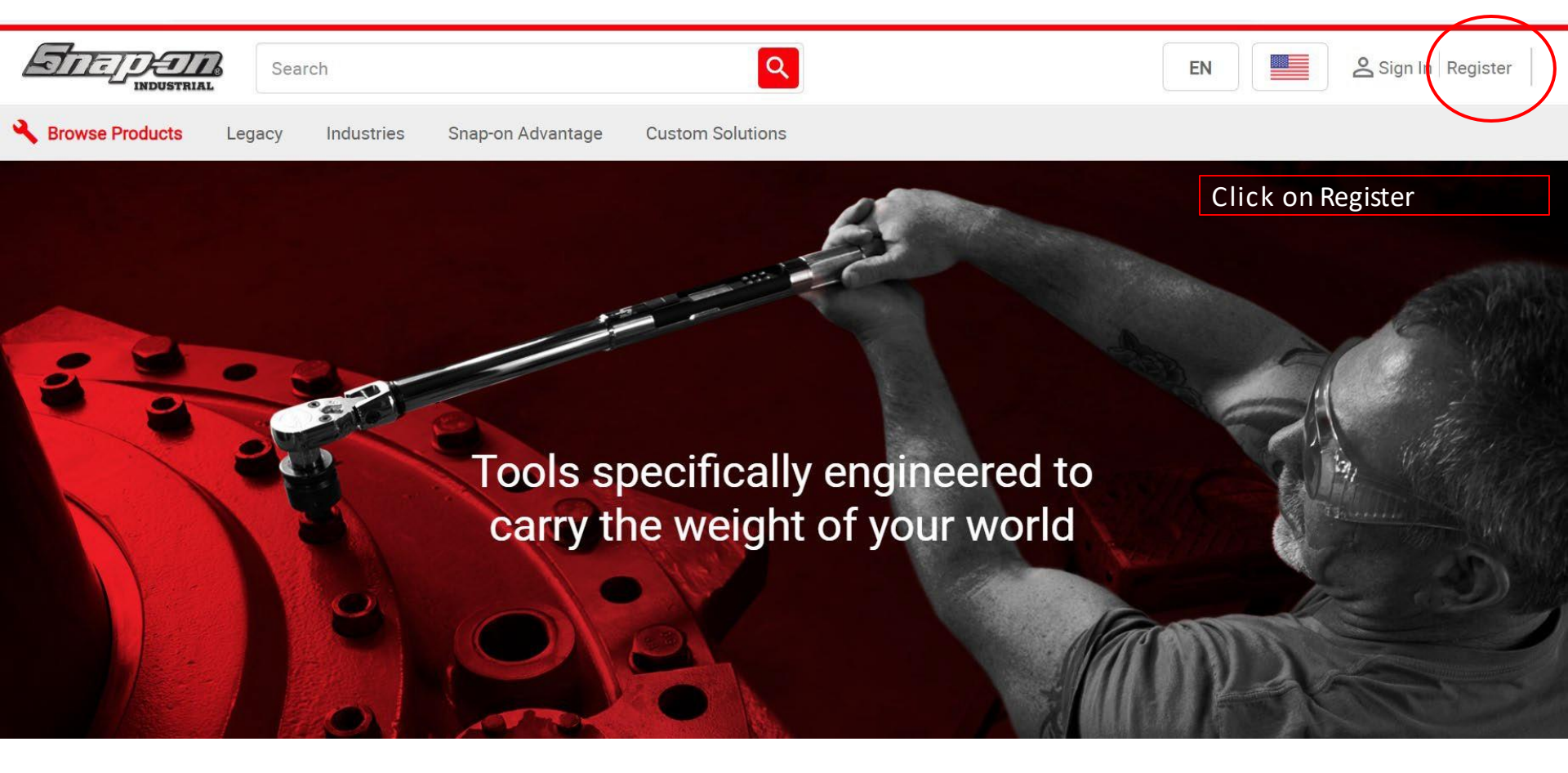

| $\leftarrow \rightarrow$ C $\bigcirc$ https://b2b.snapon.com/register |                                                                                                    |                                               |
|-----------------------------------------------------------------------|----------------------------------------------------------------------------------------------------|-----------------------------------------------|
|                                                                       |                                                                                                    | EN Back to Homepage                           |
|                                                                       | New User Registration                                                                                                    |                                               |
|                                                                       | (1)     (2)     (3)     The Snap-on B2B site is for business accounts only.     For all other Snap-on customers or to find your     Franchisee please go to: shop.snapon.com     First Name     Last Name | Complete New User<br>Registration Information |
|                                                                       | Business E-mail                                                                                                    |                                               |
|                                                                       | Business Phone Back Next                                                                                                    | Click Next                                    |

#### New User Registration

| <b>2</b> 3                |                                |
|---------------------------|--------------------------------|
| Company Name              |                                |
| Business Type             |                                |
| Select 🗸                  |                                |
| Account # (optional)      |                                |
|                           |                                |
| Business Shipping Address |                                |
| Address Line 1            |                                |
| Address Line 2 (optional) | Complete New User Registration |
|                           | Information                    |
| Town/City (optional)      |                                |
| County/State (optional)   |                                |
| Postal Code (optional)    |                                |
|                           |                                |
| Country                   |                                |
|                           |                                |
| Back Next                 | Click Next                     |

EN

Back to Homepage

|                                                                                                    |                                 | EN Back to Homepage |
|----------------------------------------------------------------------------------------------------|---------------------------------|---------------------|
| New User Registration                                                                                                    |                                 |                     |
| Susemane      Susemane      At least one Luperclase letter      At least one number      At least one number      At least one number      At least one number      At least one number      Confirm Password  Confirm Password | Set up Username<br>and Password |                     |
| I would like to receive e-mail announcements<br>about special offers and information.      Back      Register                                                                                                    | Optional Opt in for e           | emails              |

Upon completion, registration will be reviewed and processed.

- If you know your customer Business
   Partner Number with Snap-on Industrial, use for faster set up.
- Customer receives email with their credentials.

# Selecting Account Information Critical To Retrieve Correct Pricing

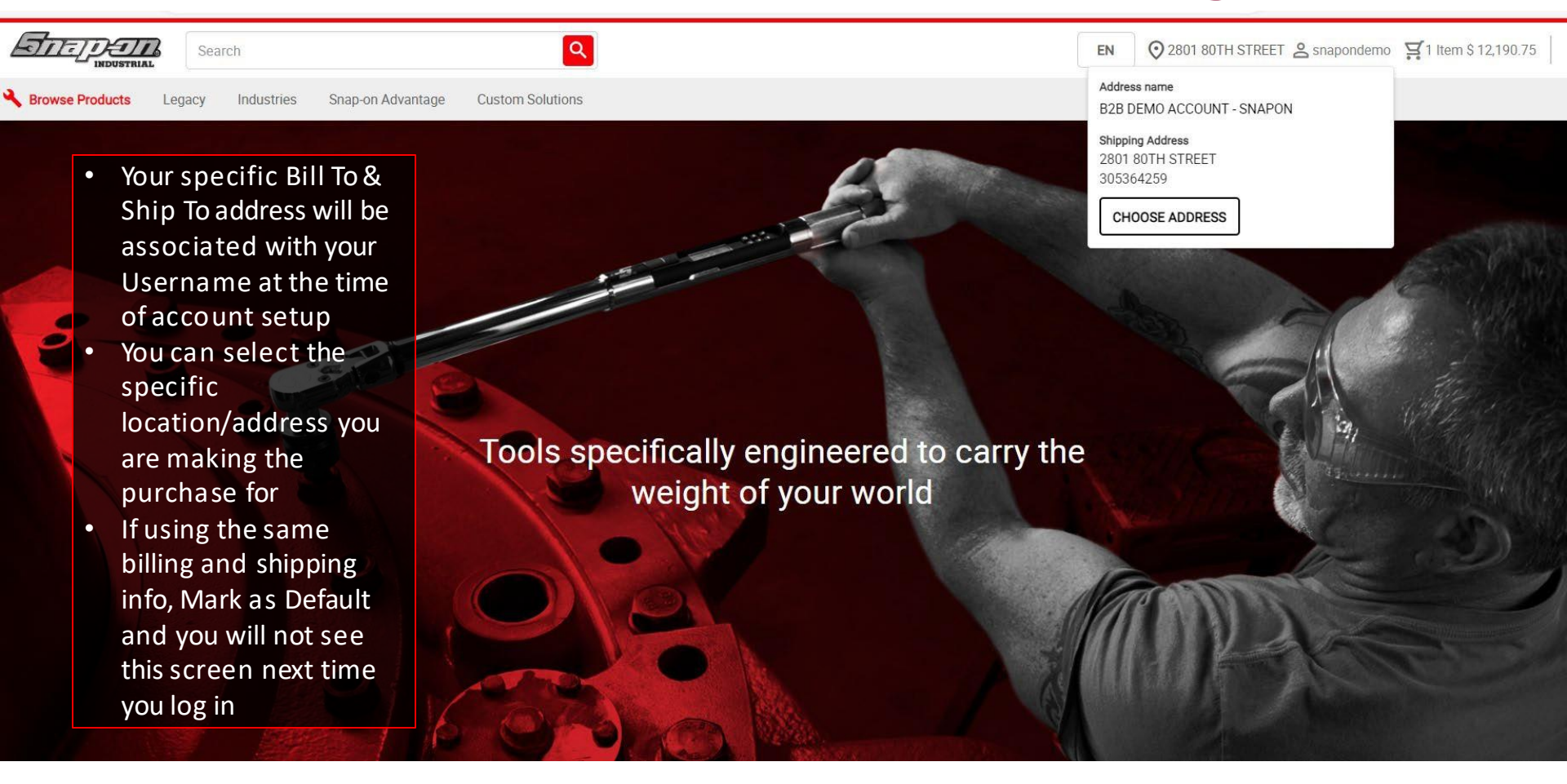

### Selecting Account Information Critical To Retrieve Correct Pricing

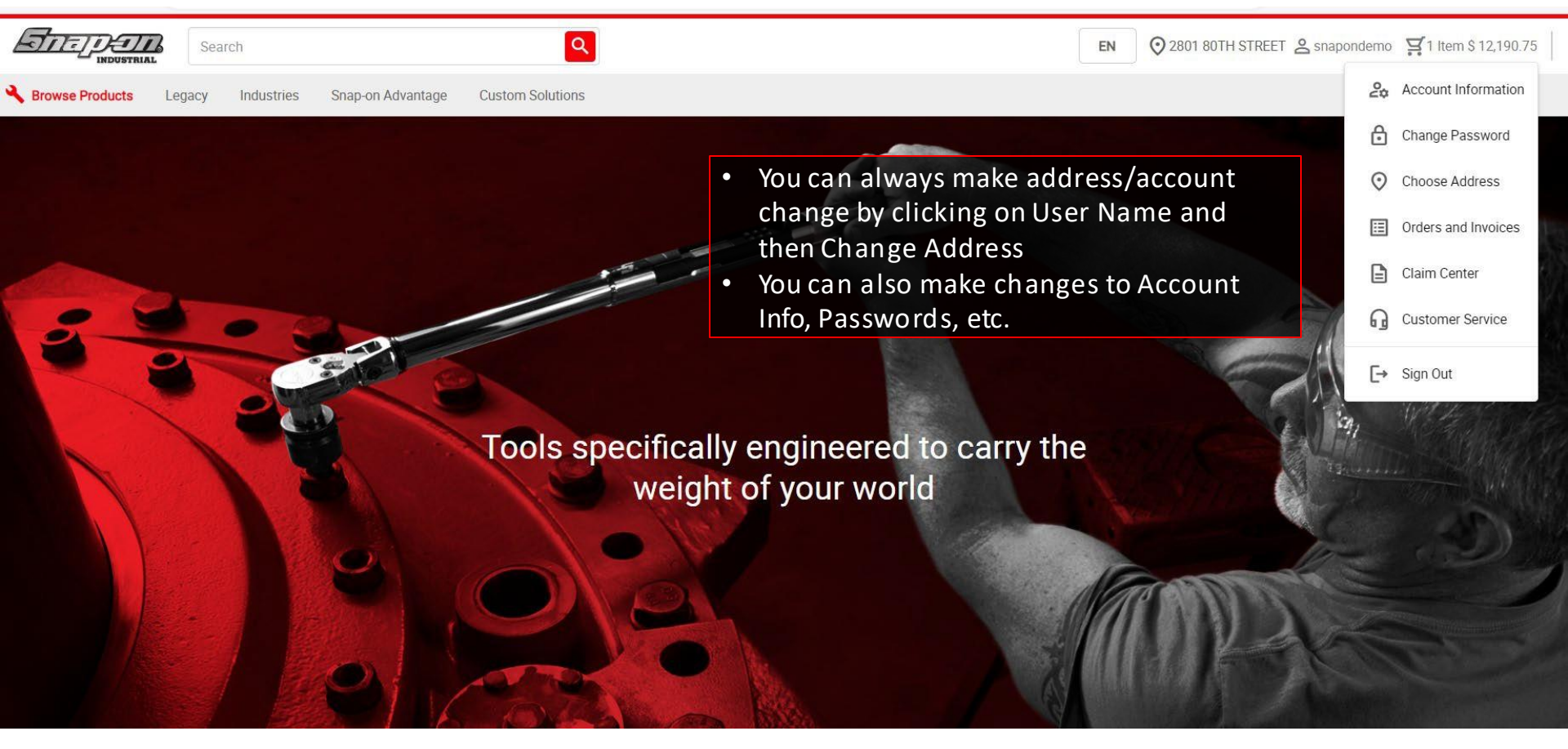

# Search Products You Want To Learn More About

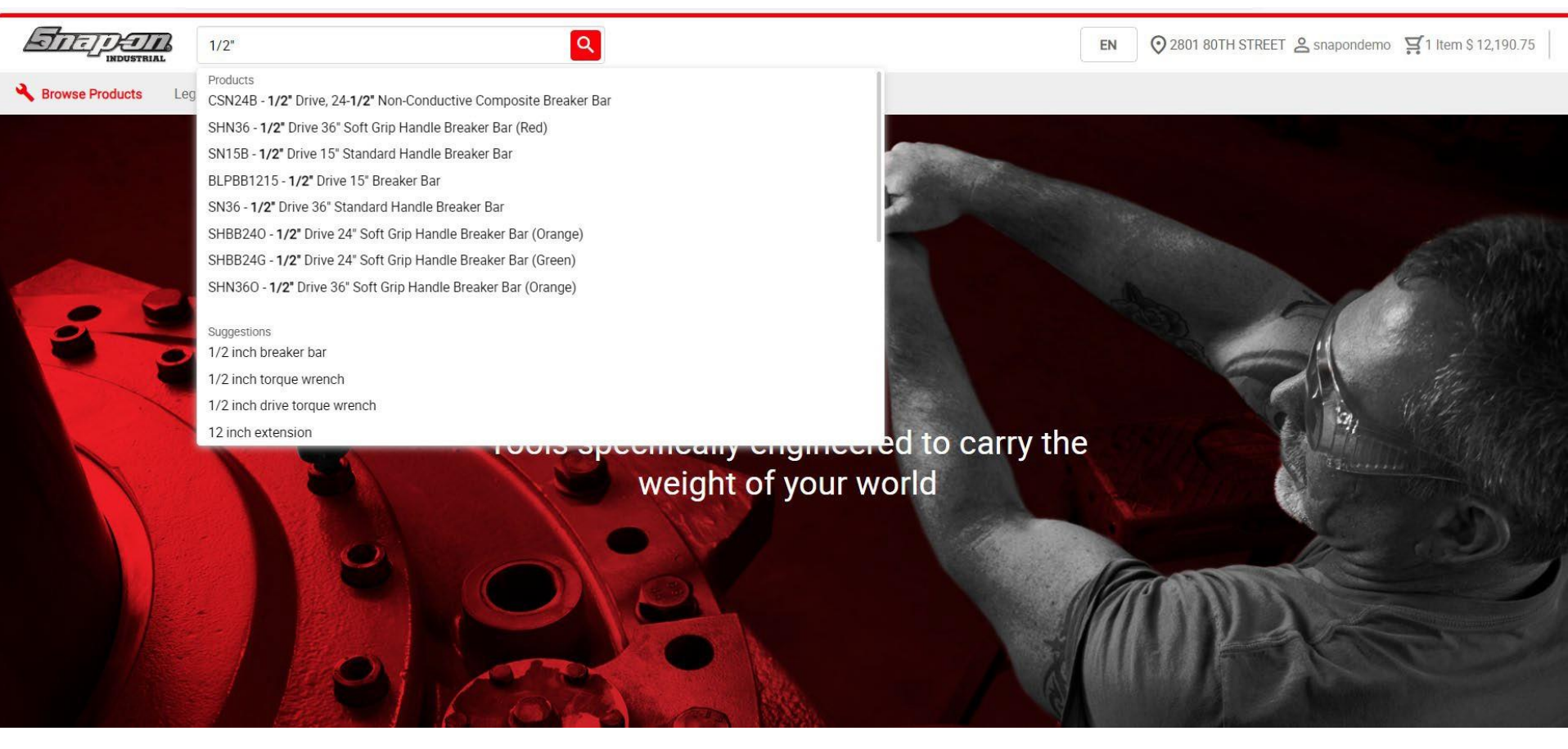

## You Can Easily Add a Single Item in Cart

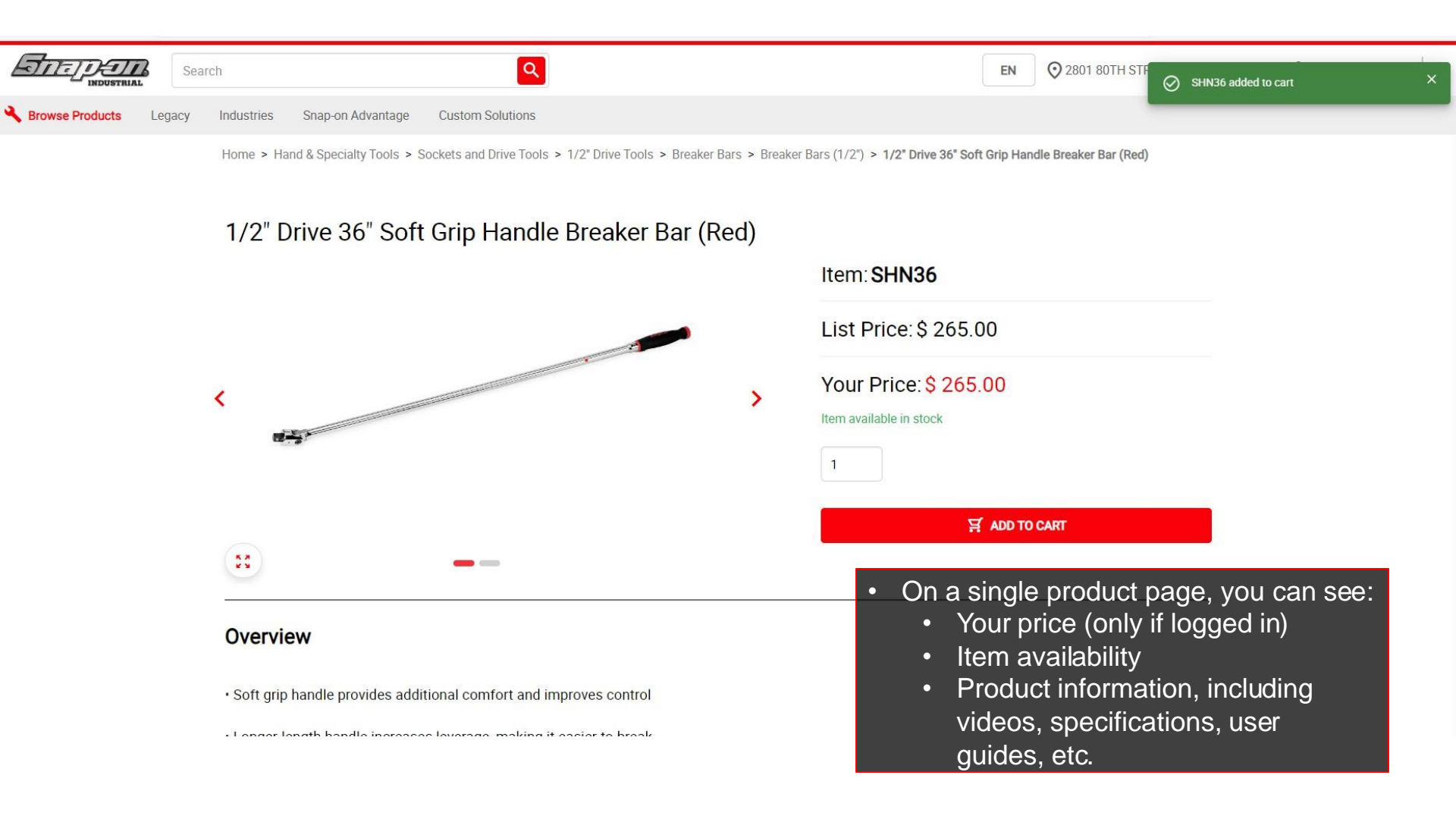

# At Any Time You Can See What Is In Your Cart

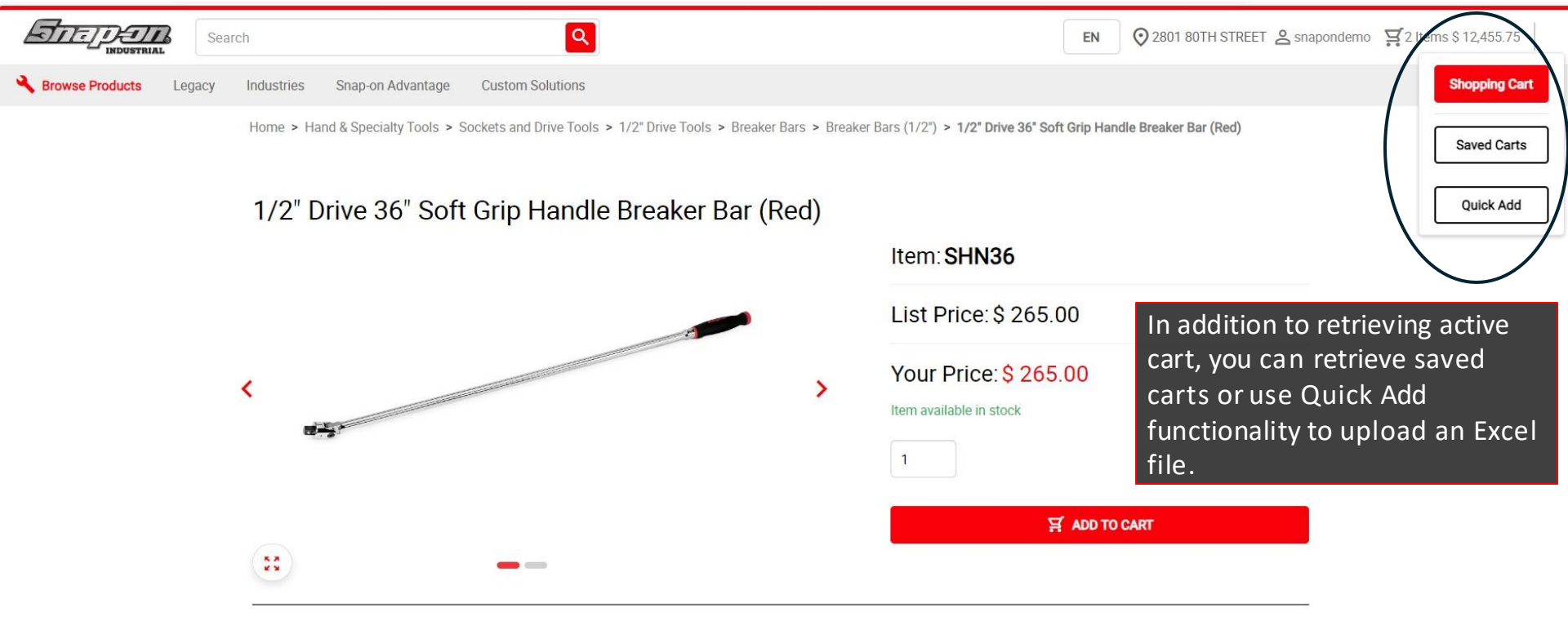

#### Overview

· Soft grip handle provides additional comfort and improves control

# Quick Add Functionality Allows You To Add Items From An Excel File

| Sear Sear                  | rch                           | Q                |                           |                          |                         | EM | N 2801 80TH STRE                | EET 🙎 snapondemo | ₩ 2 Items \$ 12,455. |
|----------------------------|-------------------------------|------------------|---------------------------|--------------------------|-------------------------|----|---------------------------------|------------------|----------------------|
| Key Browse Products Legacy | Industries Snap-on Advantage  | Custom Solutions |                           |                          |                         |    | Once                            | logged in        | , click on           |
|                            | Home > Quick Add<br>Quick Add |                  |                           |                          |                         |    | Cart,                           | then Quic        | k Add                |
|                            | Item number                   | Quantity         | Description               | Unit Price               | Total Price             | s  | Subtotal (0 items)              | 0.00             |                      |
|                            |                               | 1                | -                         | -                        | -                       |    | There are no items adde         | d to the         |                      |
|                            |                               | 1                | You can                   | upload an                | Excel file              | Ō  | ₽ Add to Cart                   |                  |                      |
|                            |                               | 1                | with a lis<br>Informat    | t of items.<br>ion neede | d:                      | ō  | Add item(s) by uploading a file | an excel         |                      |
|                            |                               | 1                | Column<br>Column          | 1 –Item nu<br>2 –Quanti  | umber<br>ty             | Ō  | œ                               |                  |                      |
|                            |                               | 1                | -                         | -                        | -                       | Ō  | Drop files to attach            | or               |                      |
|                            | Add More Items Check Pri      | ces              | You can o<br>to list iter | download<br>ns for bate  | a template<br>ch upload |    | 🔶 🛃 Download Temp               | late             |                      |

# Any Issues With the List Will Appear at the Top

| EN Q 2801 80TH STREET & snapondemo 및 2 Items \$ 12,455.75                  |                    |                                |                                      |              |              |     |                                                                                             |  |  |  |  |
|----------------------------------------------------------------------------|--------------------|--------------------------------|--------------------------------------|--------------|--------------|-----|---------------------------------------------------------------------------------------------|--|--|--|--|
| Kerve Browse Products Legacy Industries Snap-on Advantage Custom Solutions |                    |                                |                                      |              |              |     |                                                                                             |  |  |  |  |
|                                                                            | Item number        | Quantity                       | Description                          | Unit Price   | Total Price  |     | Subtotal (6 items) \$12,982.75                                                              |  |  |  |  |
|                                                                            | СТ9050             | 1                              | 18v 1/2 IMPACT WR KIT RED            | \$ 915.00    | \$ 915.00    | ō   | One or more Items have errors that must be resolved before                                  |  |  |  |  |
|                                                                            | CT9050 with CT9050 | is discontinued and has<br>K2? | been superseded by CT9050K2. Replace | Replace      | Remove       |     | If the item is either<br>discontinued or is an incorrect<br>part number, it will alert you. |  |  |  |  |
|                                                                            | abc123             | 1                              |                                      | -            | -            | ō • | You need to remove/replace items before proceeding.                                         |  |  |  |  |
|                                                                            | Product not found. |                                |                                      |              | Remove       | •   | If you have multiple entries of the same item on your list, all                             |  |  |  |  |
|                                                                            | СТМ1000            | 1                              | CORDLESS TQ MULTIPLR 1000FT-<br>LB   | \$ 11,046.30 | \$ 11,046.30 | Ō   | quantities will add up and show<br>as single line. This helps identify                      |  |  |  |  |
|                                                                            | GOEX48B            | 1                              | 12PT 1 1/2IN STD COMWR               | \$ 205.50    | \$ 205.50    | Ô   | any errors.                                                                                 |  |  |  |  |
|                                                                            | MG325              | 1                              | 3/8" IMPACT WRENCH                   | \$ 578.95    | \$ 578.95    | Ō   | 🛃 Download Template                                                                         |  |  |  |  |
|                                                                            | OEX34B             | 2                              | 1 1/16IN STD F/DR COMWR              | \$ 118.50    | \$ 237.00    | Ō   |                                                                                             |  |  |  |  |

### **Retrieve Saved Carts**

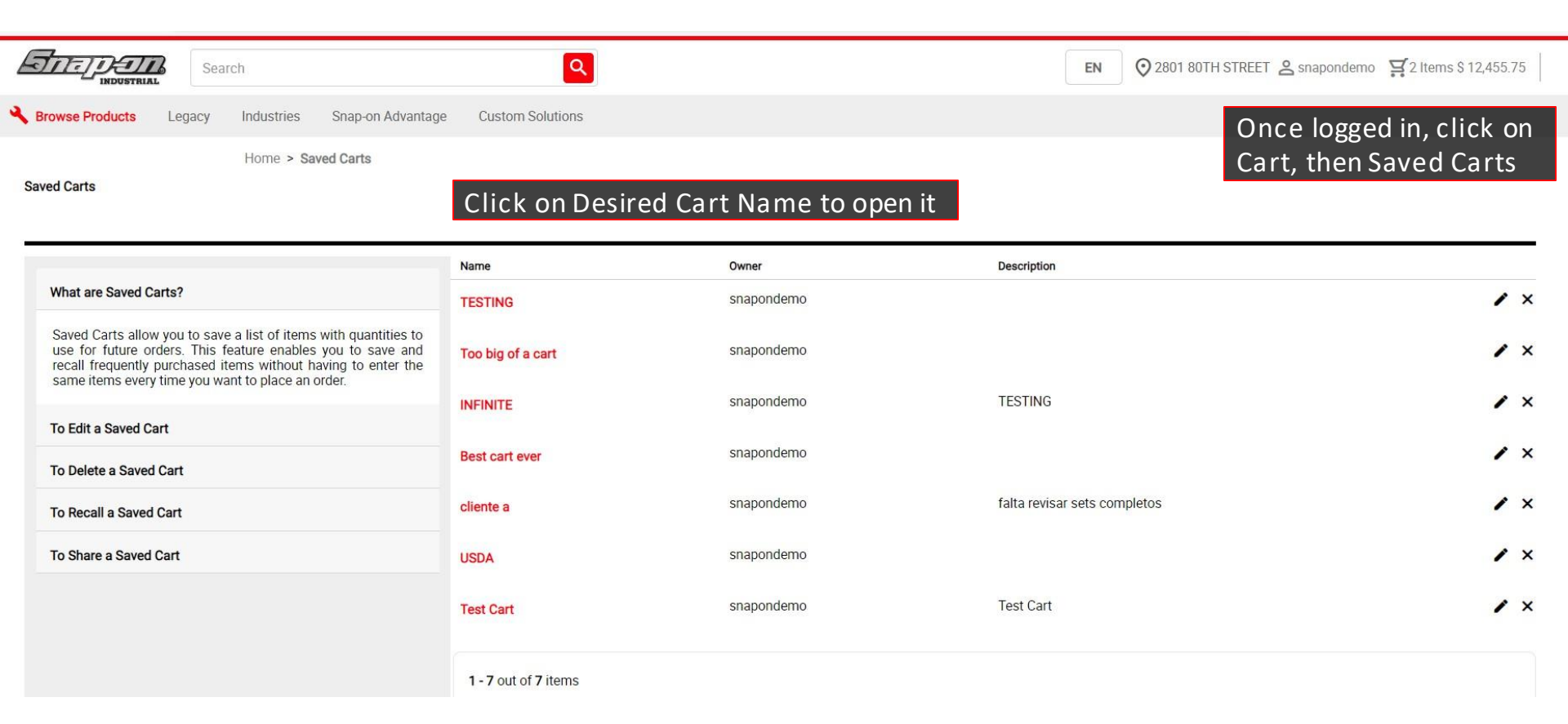

# Shopping Cart Will Provide You With Valuable Information

| Search Search                    | ٩                                                                                                    |                                                      | EN 2801 80TH STREET & snapondemo 🛒 2 Items \$ 12,455.75 |
|----------------------------------|----------------------------------------------------------------------------------------------------|------------------------------------------------------|---------------------------------------------------------|
| Rowse Products Legacy Industries | Snap-on Advantage Custom Solutions                                                                                                    |                                                      |                                                         |
|                                  | Shopping cart                                                                                                    |                                                      |                                                         |
|                                  | 1/2" Drive 36" Soft Grip Handle Breaker Bar (Red)<br>SKU: SHN36<br>Item available in stock                                                                              | 1 \$ 265.00<br>\$ 265.00<br>☐ Remove                 | Subtotal (2 items): \$ 12,455.75 CHECKOUT NOW Save Cart |
|                                  | Electric Vehicle General Maintenance Tool Kit<br>(Orange)<br>SKU: EVTECHCARTO<br>Item Backorder. Shipment dates are subject to change. Estimated in<br>stock 12/11/2024 | 1 \$ <del>22,165.00</del><br>\$12,190.75<br>☐ Remove |                                                         |
|                                  |                                                                                                    | Subtotal (2 items): <b>\$ 12,455.75</b>              |                                                         |

Clear Shopping Cart

#### **Frequently Bought Together**

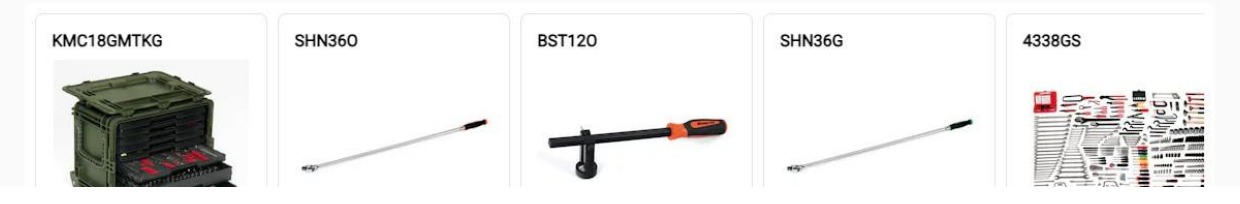

## **Checkout Screen - Simple and Intuitive**

#### Angoon

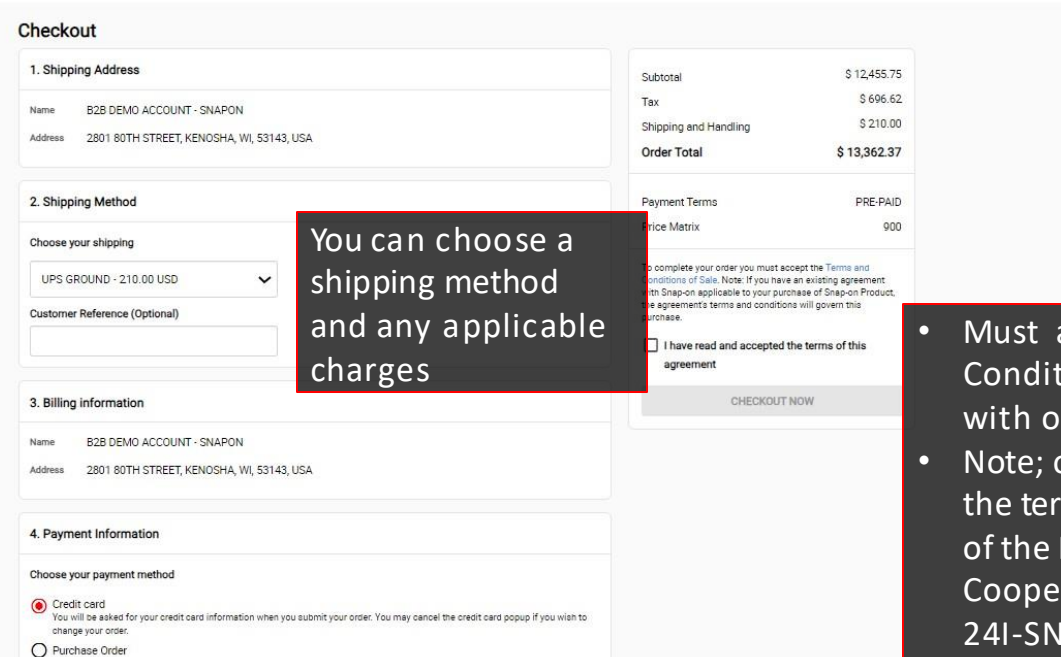

Must agree with Terms & Conditions to proceed with order submission

EN Back to shopping cart

 Note; order is subject to the terms and conditions of the Mojave Cooperative Agreement 24I-SNAP-0411

You can pay with credit card/Pcard or submit a Purchase Order

# Check Out Orders, Invoices and Tracking In a Single Place

| Æ  |                       | Search                    |                                    |                 | Q                                        | EN    |   | Snapondemo          | 2 Items \$ 12,455.75 |
|----|-----------------------|---------------------------|------------------------------------|-----------------|------------------------------------------|-------|---|---------------------|----------------------|
| 4  | Browse Products Lega  | acy Industries            | Snap-on Advantage                  | Custon          | n Solutions                              |       |   |                     |                      |
| No | a Account Information | Orders an                 | d Invoices                         |                 |                                          |       |   |                     |                      |
| 6  | Change Password       | all orders                | ✓ ▼ Filter                         |                 |                                          |       |   | 2801 80TH STRE      | et X                 |
| 0  | Choose Address        | Order No. II              | NG-300040712 Car                   | called          | Order Statue                             |       |   |                     |                      |
|    | Orders and Invoices   | Order Date                | Amount Purcha                      | se Order        | Tracking Numbers                         |       |   | Deverte ed De seint |                      |
| G  | Claim Center          | Oct/04/2023               | \$ 627.69 ABD                      |                 | No tracking number avai                  | lable | 2 | Download Receipt    | See Order Details    |
| 6  | Customer Service      | Order No. II              | NG-300037404 Car                   | ncelled         |                                          |       |   |                     |                      |
|    |                       | Order Date<br>Jun/23/2023 | Amount Purcha<br>\$ 473.64 test_ec | ase Order<br>gh | Tracking Numbers<br>See Tracking Numbers |       | Ŧ | Download Receipt    | See Order Details    |
|    |                       |                           |                                    |                 |                                          |       |   |                     |                      |

1 - 2 out of 2 items

# Look For Specific Order/Invoice

| Ī       |                     | earch                                      | Q                                      | EN            | napondemo 🖼 2 Items \$ 12,455.75 |
|---------|---------------------|--------------------------------------------|----------------------------------------|---------------|----------------------------------|
| 🔧 Bro   | wse Products Legacy | Industries Snap-on Advantage               | e Custom Solutions                     |               |                                  |
| 20      | Account Information | Orders and Invoices                        | Click on Filter to find specific order |               |                                  |
| ⋳       | Change Password     | all orders                                 | Invoice Number                         |               | STREET X                         |
| $\odot$ | Choose Address      | Order No. ING-30004(                       | Order Number                           |               |                                  |
|         | Orders and Invoices | Order Date Amount                          | Part Number                            |               | soint Soo Order Details          |
|         | Claim Center        | Oct/04/2023 \$ 627.69                      | Purchase Order Number                  |               | See Older Details                |
| ្ច      | Customer Service    | Order No. ING-30003                        | Amount Between                         | and           |                                  |
|         |                     | Order Date Amount<br>Jun/23/2023 \$ 473.64 |                                        | Cancel Filter | ceipt See Order Details          |

1 - 2 out of 2 items

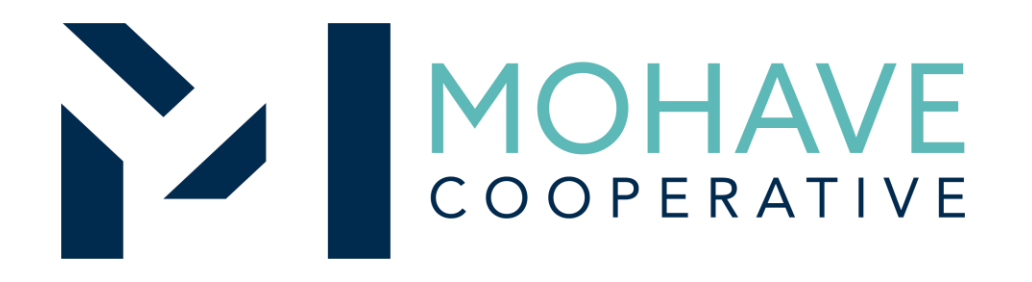

#### Snap-on Incorporated dba Snap-on Industrial, a division of IDSC Holdings, LLC. Online Marketplace – Direct Online Order 24I-SNAP-0411

MOHAVE EDUCATIONAL SERVICES COOPERATIVE INC. 211 N  $7^{TH}$  STREET, KINGMAN, AZ 86401

(928) 753-6945

WWW.MESC.ORG

**REV 10/22/2024 MRN**